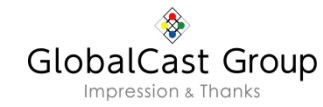

## 『MyET』マニュアル資料

①ダウンロードとログイン方法 Windows/Mac/スマートフォン

②パスワード変更方法 Windows/Mac/スマートフォン

③受講方法

④コースの内容と標準学習時間(目安)など

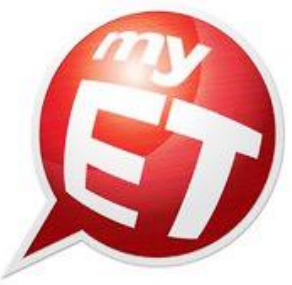

お願い

#### 「MyET」をインストールし、ログインができましたら、

## ①パスワードの変更をしてください。

→p20参照。

→変更したパスワードは忘れないようにしてください。

## ②メールアドレスを自分のアドレスへの変更をお薦めします。

→p20参照。

→自分のアドレスを登録すると、各レッスンをクリアーすると「修了書」が自動 送信されます。

GlobalCast Group

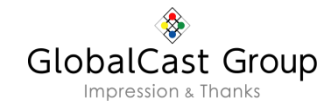

## 問い合わせ先

## ①ID·パスワードを忘れた場合。

→ <u>https://myet.rd.iimc.kyoto-u.ac.jp/account/</u> にアクセスして確認して下さい。

## ②MyETの不具合、使い方などの場合。

## → info@myet.jp

※メールには、「大学名」「MyETのID」を必ず記入し、質問内容 をできるだけ詳しく記載してください。

※システム不具合などの場合は、できるだけトラブルが起こった 時点の画面ショットなどを送ってください。

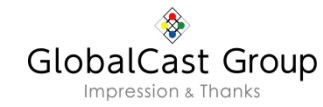

## 『MyET』 ①ダウンロードとログイン方法

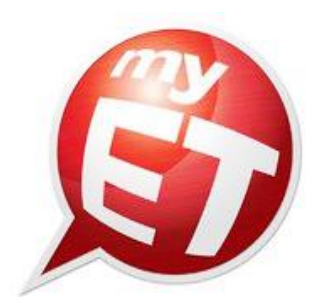

4

#### 『MyET』の動作環境

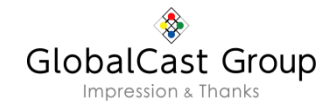

#### <PC> (Windows)

Operating System : Windows Vista (32bit) / Windows 7 (32bit/64bit) / Windows 8.1 (32bit/64bit) / Windows 10 (32bit/64bit)

CPU: Pentium IV 1GHz以上推奨 メモリ:1G以上、2G推奨 ハードディスク: 350MB以上の空き容量 サウンドカード: 16 bit サウンドカード ディスプレイ:解像度 800 x 600 / 1024 x 600 / 1024 x 768 (推奨1024 x 768) Microsoft IE 9.0 以上推奨、Adobe Flash Player 11.1以上推奨

#### <PC> (MAC)

OS X 10.9以降

ハードディスク:350MB以上の空き容量 ディスプレイ:解像度 800 x 600以上 インターネットブラウザ:Google Chrome / Safari その他ハードウェア:サウンドカード(オンボード可)、 ヘッドフォン、マイク

※PCでご利用いただくためにはマイク機能、もしくは外付けマイクが必要です。(すでにパソコンに内蔵されていれば必要ありません。)

※ブロードバンドによるインターネット接続が必要です。

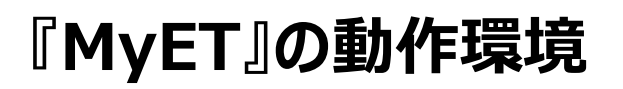

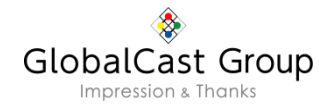

#### <iPhone、iPad、iPod touch>

互換性: iOS 6.1 以降。iPhone、iPadおよびiPod touch対応。 iPhone 7用に最適化済み。

#### <Android>

Android要件:5.0以上

※PCとスマートフォン、タブレット端末では、ご利用いただける機能が一部異なります。

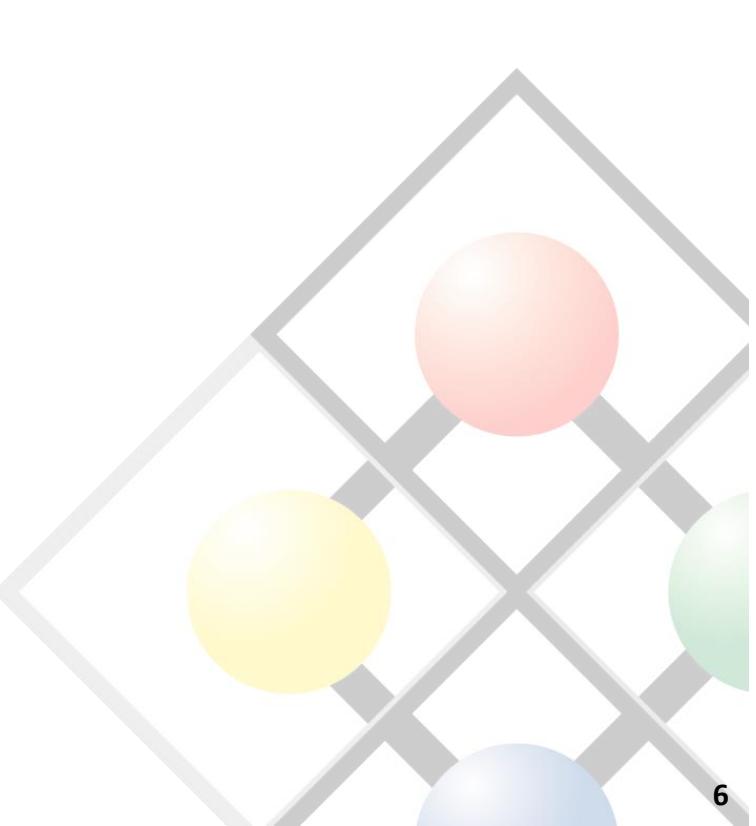

### ■『myET』のダウンロードとログイン方法

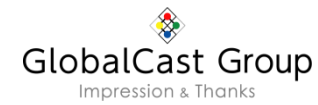

#### (1) MyETのダウンロード(Windowsの場合)

①以下のURLから『myET』の無料体験ダウンロードを開始します。

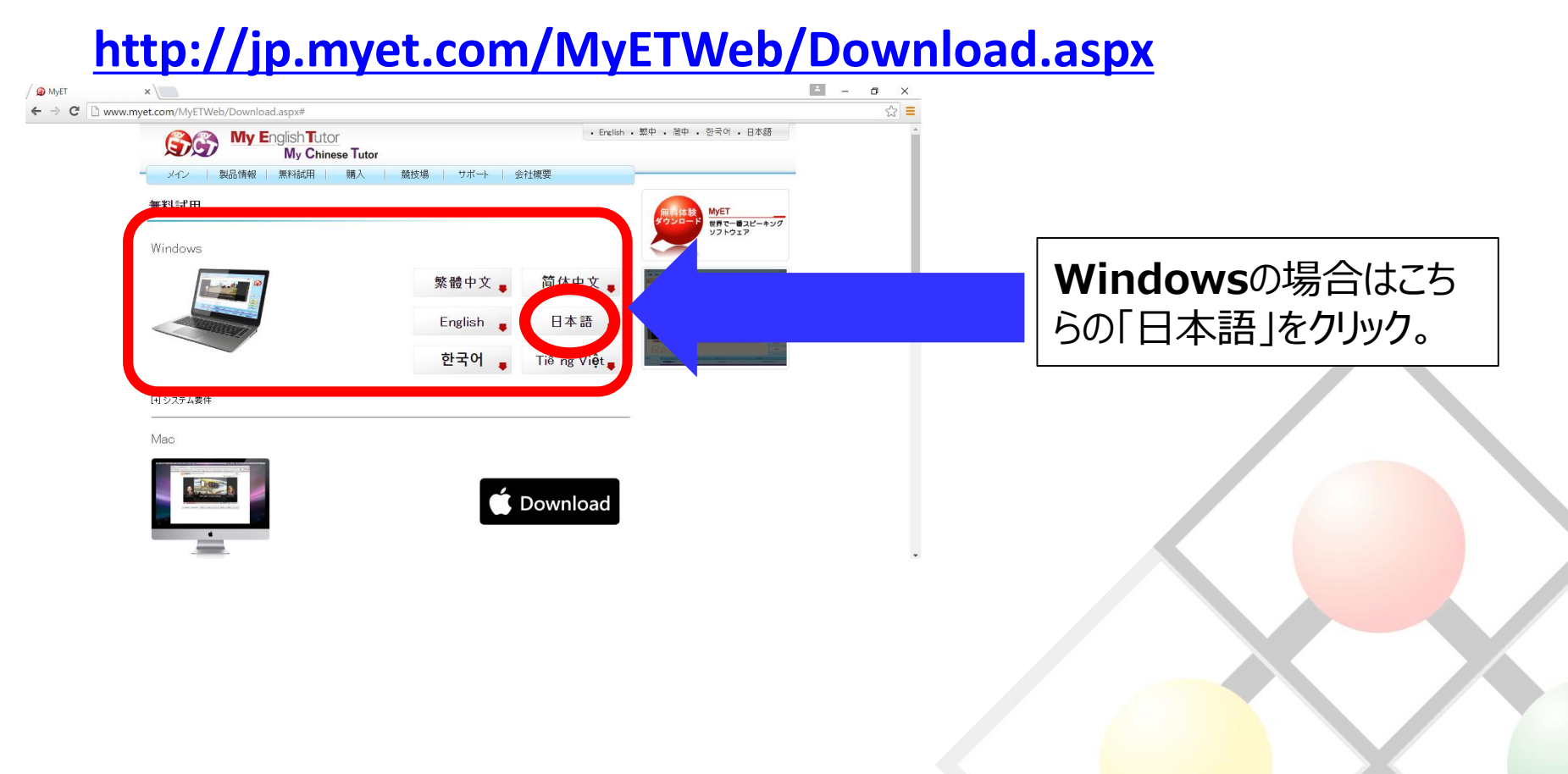

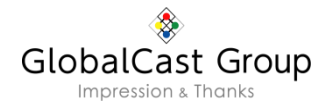

#### (1) MyETのダウンロード (Windowsの場合)

②画面の指示に従って、『myET』の無料体験版をダウンロードします。

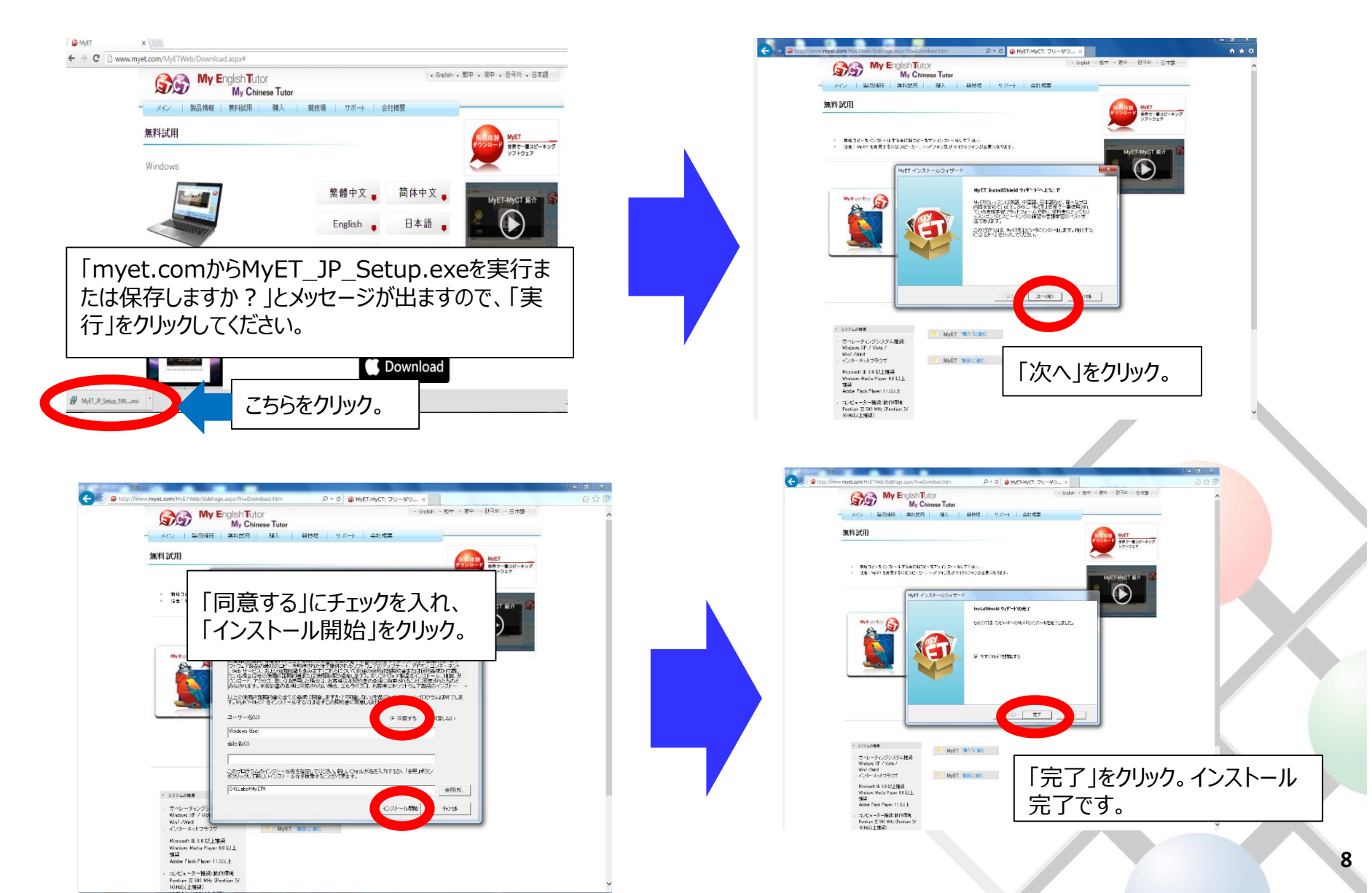

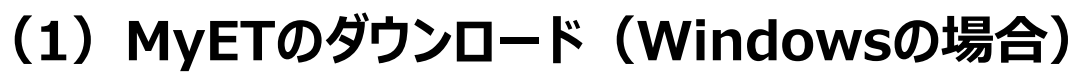

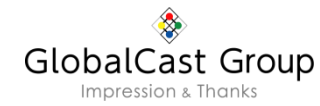

#### ③ディスクトップに『myET』のアイコンができています。それをクリックすると以下の画面が 立ち上がりますので、以下のマークをクリックしてください。

| File Tools Help 🕹 4 X 🚓 | こちらのアイコンをクリックして <b>「世界の</b><br><b>MyETサイトへいく」</b> ページへ。                        | -                                            |
|-------------------------|--------------------------------------------------------------------------------|----------------------------------------------|
|                         | 世界のMyETサイトへしK >>                                                               |                                              |
|                         | ガイン名<br>(スワード<br>バスワード<br>バスワード<br>バスワード<br>「バスワード」は入力しません!!<br>マ 次回から自動的にロヴイン | Overall Score                                |
|                         |                                                                                | Pronunciation<br>Pitch<br>Timing<br>Emphasis |
| Tutor                   | 2002 - 2015 L Labs, Inc. All Rights Reserved.                                  |                                              |

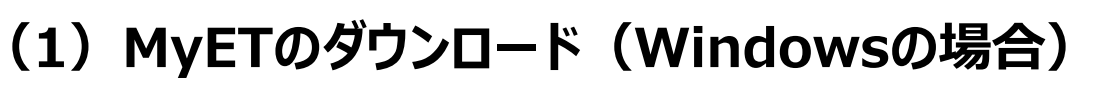

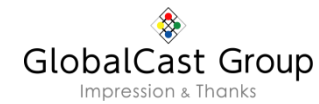

#### ④「京都大学」をクリックしてください。

| <b>Solution</b> English-Chinese-Japanese<br>ファイル ツール へルプ | (3) €) ↔ × 🏠 🏠 🖶      |                | Search Server Q 文字一覧   画像 | 覧        |   |
|----------------------------------------------------------|-----------------------|----------------|---------------------------|----------|---|
| 世界のMyETサイ                                                | トへいく                  |                |                           |          |   |
| 公共サーバー                                                   |                       |                |                           |          |   |
| MyET台灣伺服器                                                | MyET 大陆服务器            | MyET 教育网服务器    | MyET 日本 サーバー              |          |   |
| MyET English Server                                      |                       |                | MyET Vietnam Server       |          |   |
| ACER                                                     | AISECT Eduvantage PRO | Net2E          | Aisshpra Diamonds Gkp     |          |   |
| 日本のサーバー                                                  |                       |                |                           |          |   |
| アルク                                                      | 最難関大学受験IRL            | G-VaLEd        | EDVEC                     |          |   |
| 中萬学院                                                     |                       |                | 開成教育グループ                  | 級得日      | 5 |
| 成基コミュニティグループ                                             | 京都大学                  | 思学舎            | SAPIX中学部                  | WD 147 X |   |
| YGC                                                      | Y-5/ Y中高一貫            | Waseda Academy |                           |          |   |
|                                                          |                       |                |                           | 発音       |   |
| 台湾の私用サーバー                                                | NITI                  | 士的保 李纖         | 人業業                       |          |   |
| 空八年前                                                     |                       |                |                           |          |   |
|                                                          |                       |                | ₩TT11 TD \$2 目 前的         | リズム      |   |
| 直陽縣較有網路中心                                                |                       |                |                           | 強勢       |   |
| 台湾の学校サーバー                                                |                       |                |                           | ×        |   |
|                                                          | こちらの「京都大学」をクリック<br>い。 | してくださ          |                           |          |   |

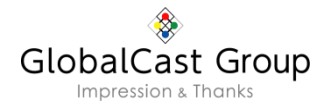

#### (2)パソコン(Windows)からログインする場合

#### ①お知らせしたID・パスワードを入力してログインしてください。 「京都大学」という表記がある画面になっているかどうか確認してください。それ以外の 標記になっている場合は、ログインができません。

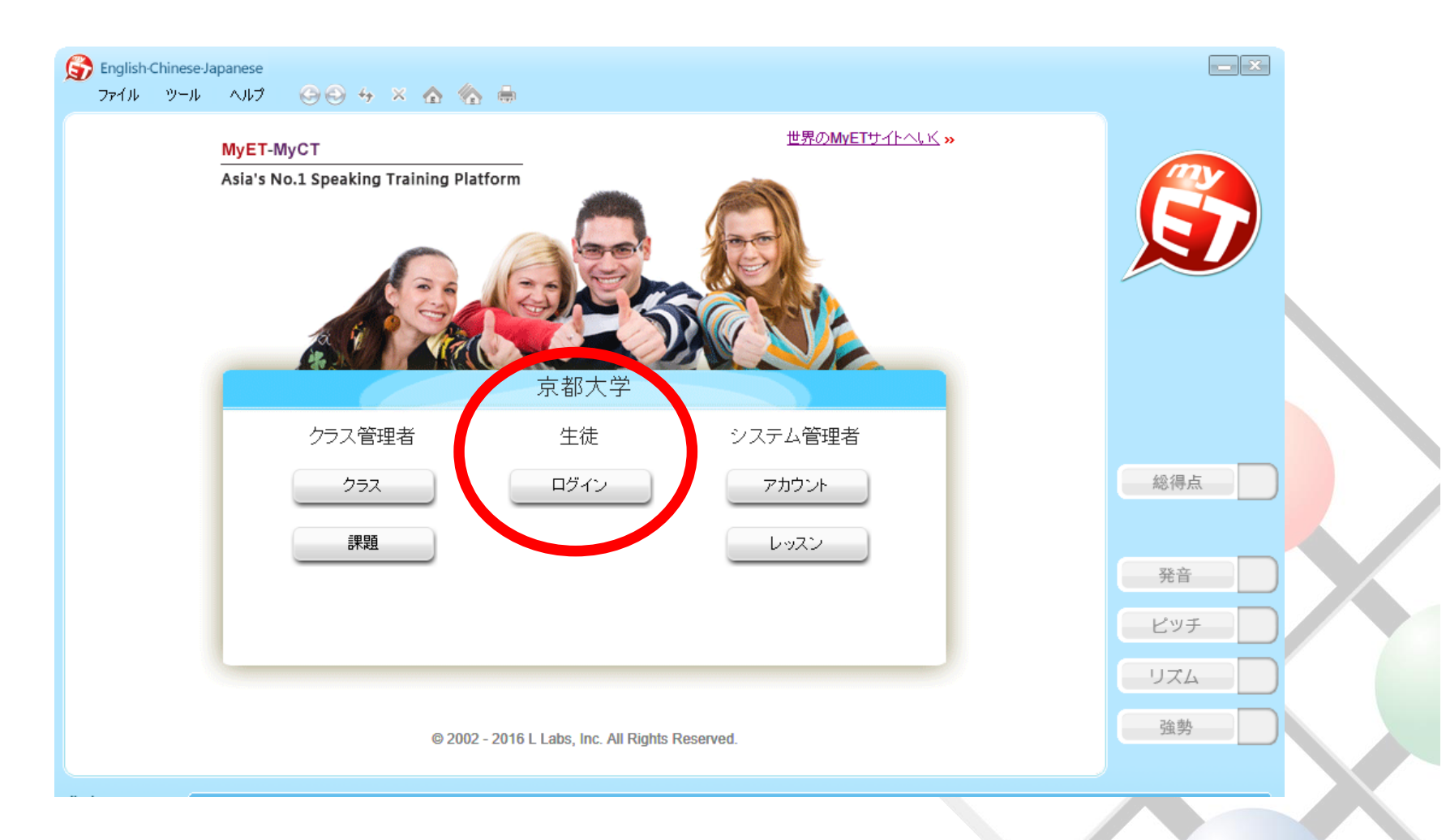

#### (1) MyETのダウンロード(Macの場合)

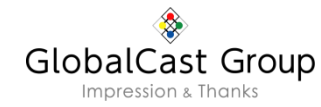

①以下のURLから『myET』の無料体験ダウンロードを開始します。

#### http://jp.myet.com/MyETWeb/Download.aspx

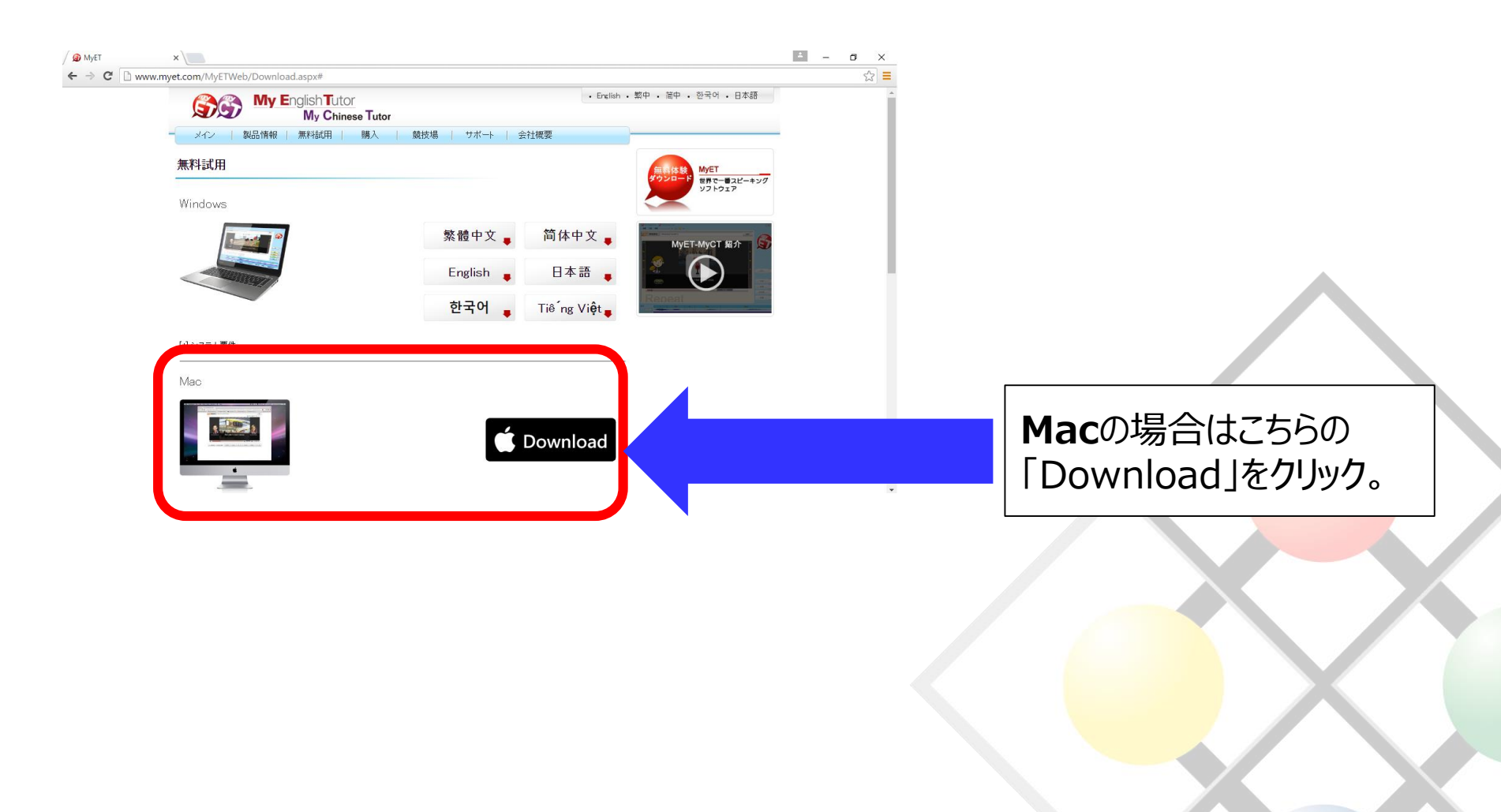

#### (1) MyETのダウンロード(Macの場合)

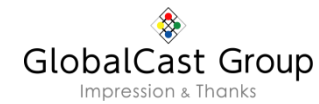

#### ②画面の指示に従って、『myET』の無料体験版をダウンロードします。

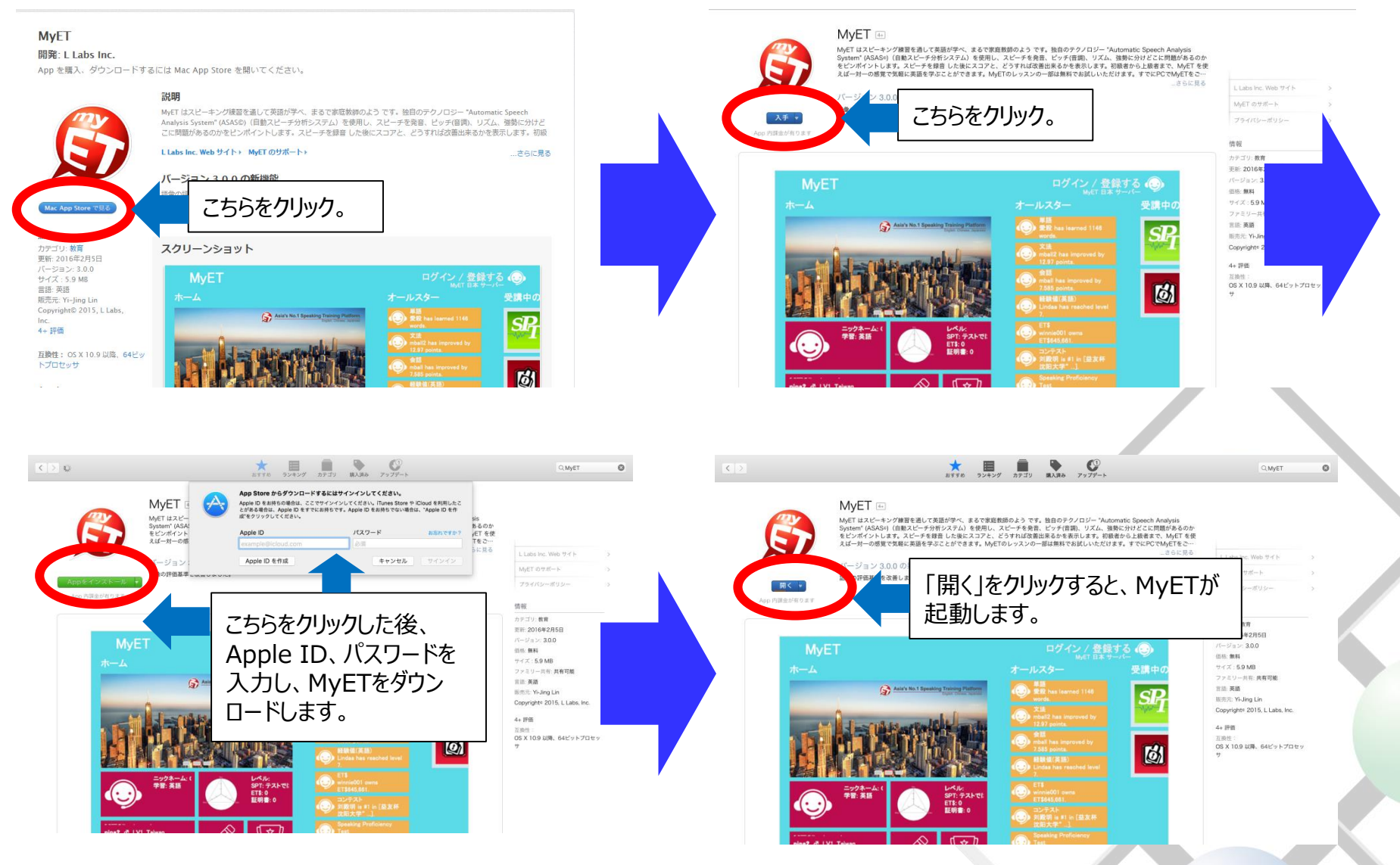

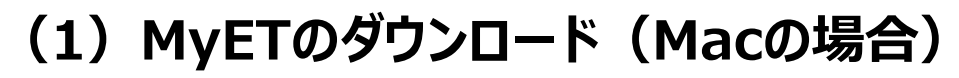

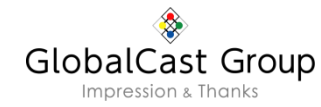

③『myET』を立ち上げ、以下のマークをクリックし、「別のログインサーバーを選ぶ」をクリックしてください。

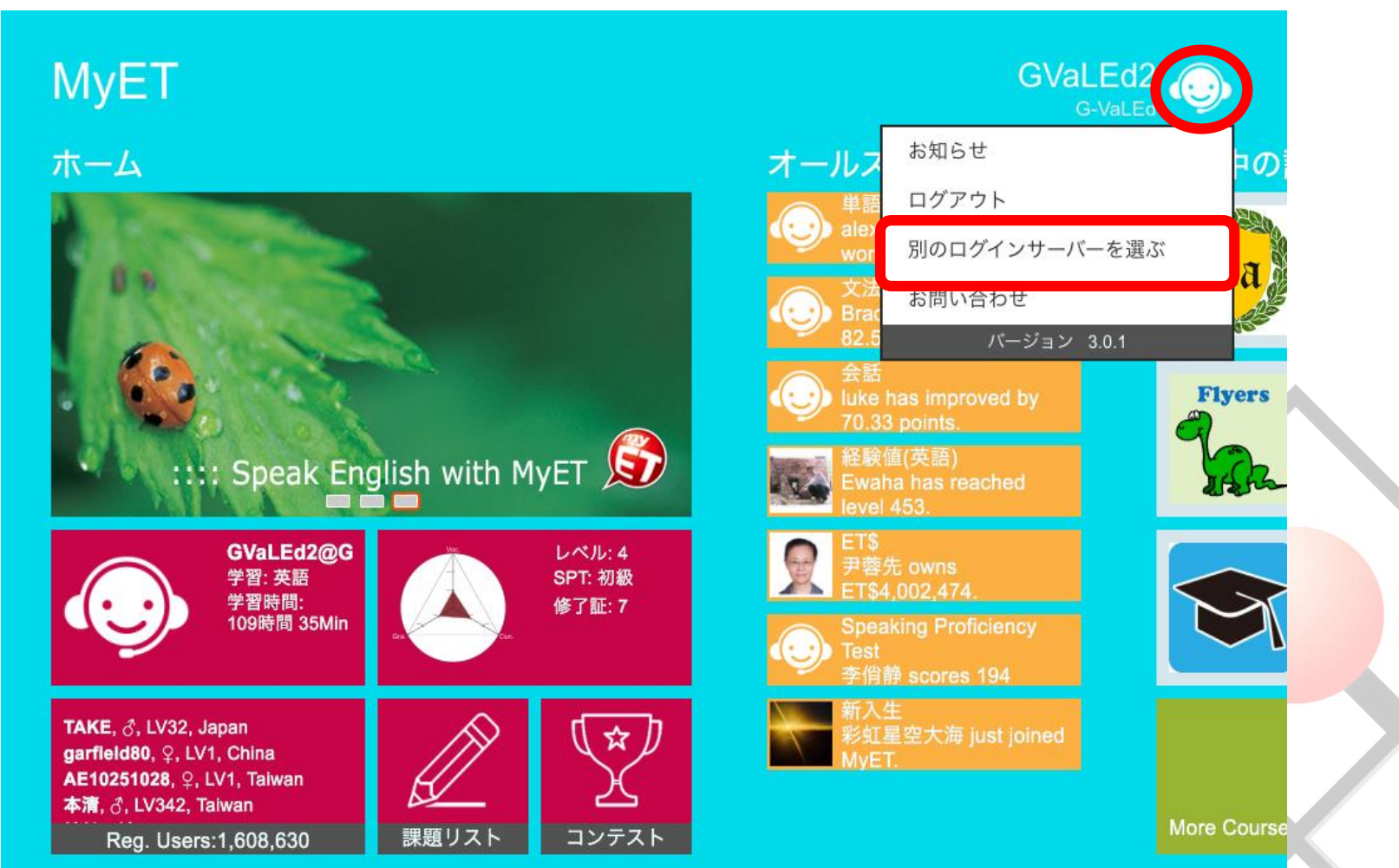

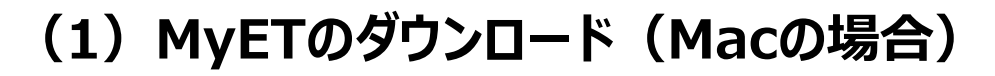

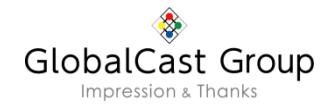

④「京都大学」をタップしてください。そうすると次の画面に移動します。

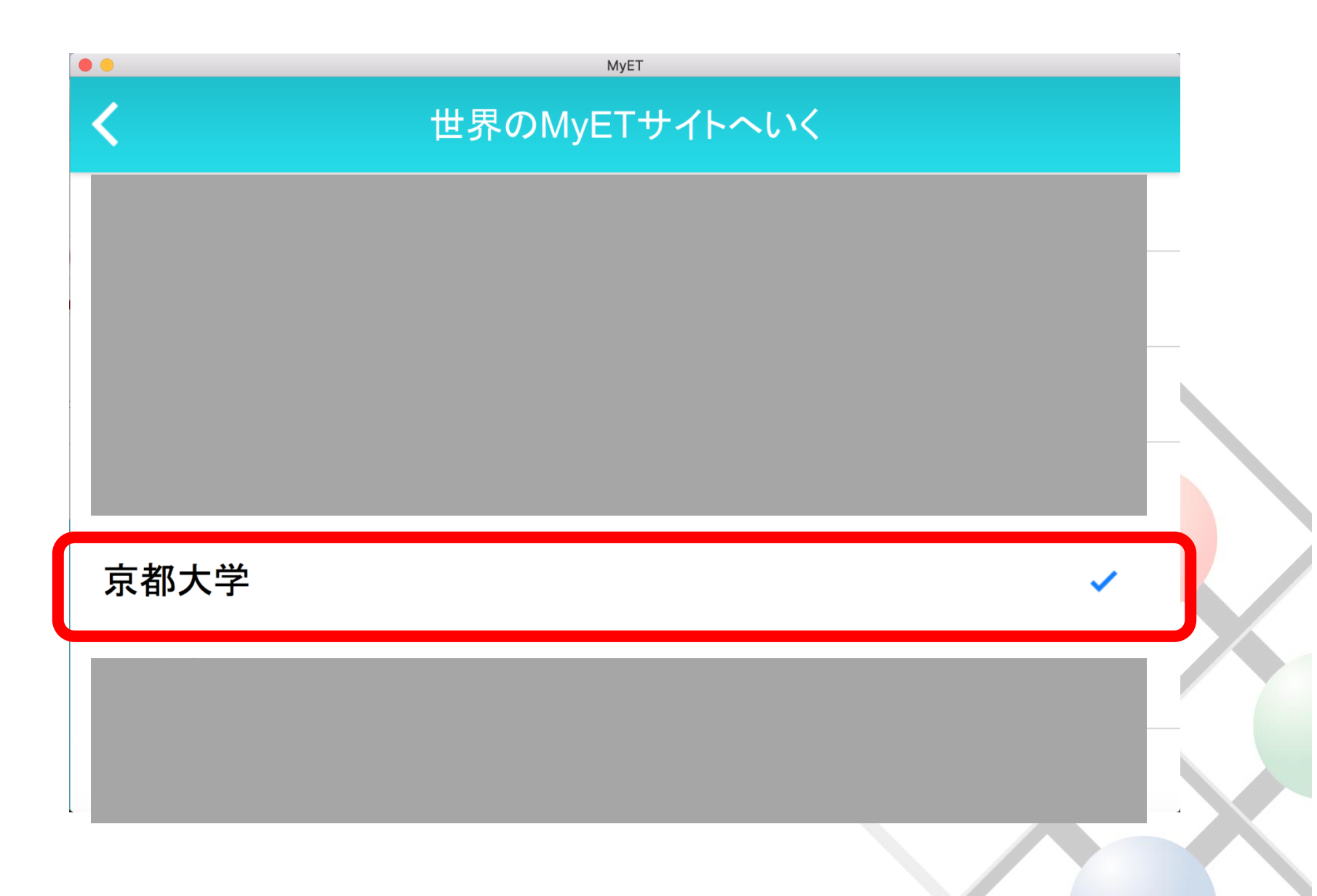

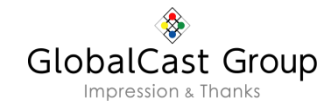

#### (2)パソコン(Windows)からログインする場合

①「ログイン/登録する」の下に「京都大学」と表示されていることを確認してください。 その後「ログイン/登録する」をタップして、お渡ししたID・パスワードでログインしてください。

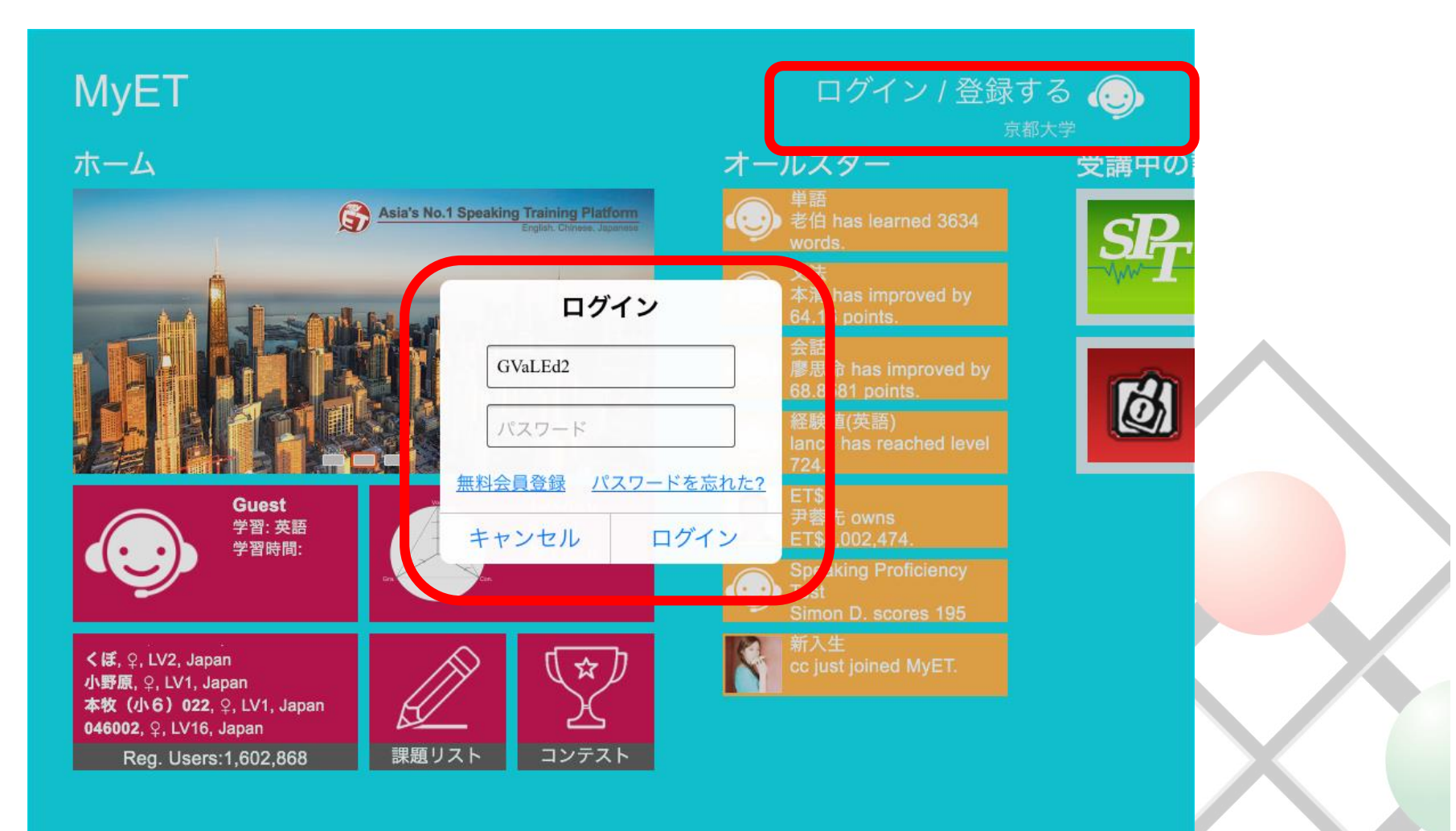

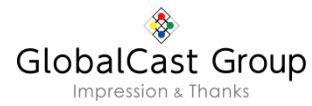

#### (3)スマートフォンダウンロードする場合(QRコードを利用)

以下のQRコードから無料で『MyET』ダウンロード できます。

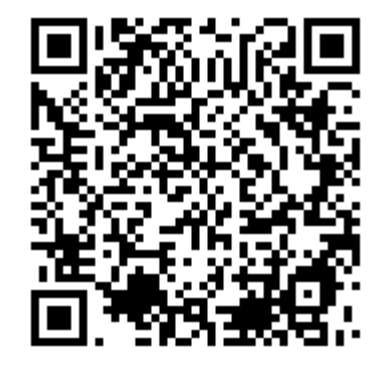

※「App Store」や「Google Play」からもダウンロードできます。

- 「App Store」または「Google Play」から「MyET」を 検索。
- ②無料で「MyET」のアプリがダウンロードできます。

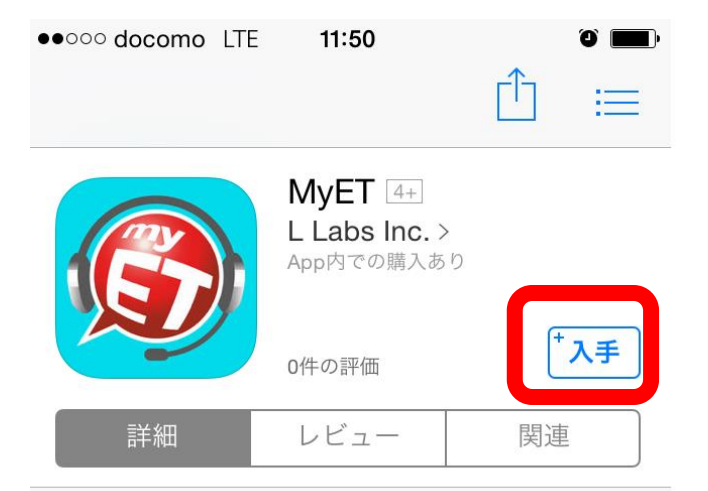

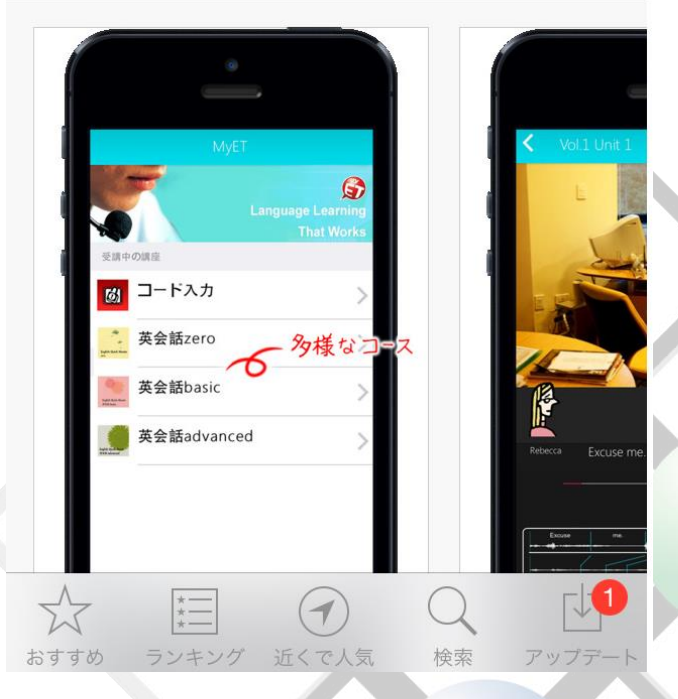

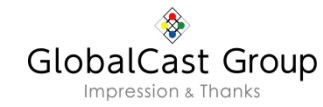

#### (4)スマートフォンからのログイン

#### ①以下の画面が表示されたら、 「私について」をタップしてください。

|                      | МуЕТ                                                                                                    |            |
|----------------------|----------------------------------------------------------------------------------------------------|------------|
|                      | Language Learn<br>That Wo                                                                                                    | ing<br>rks |
| 受講中<br><b>S</b><br>F | の講座<br>Speaking Proficiency Test                                                                                                    | >          |
| Ø                    | コード入力                                                                                                    | >          |
| Englis               | h                                                                                                    |            |
| MBA<br>Sales Ngmt    | MBA イングリッシュ - セール<br>ス・マネージメント                                                                                                    | >          |
| 18                   | 旅行者のための基礎英語                                                                                                    | >          |
|                      | ビジネス英語 基礎                                                                                                    | >          |
| 課程                   | $A \qquad \qquad \qquad \qquad \qquad \qquad \qquad \qquad \qquad \qquad \qquad \qquad \qquad \qquad \qquad \qquad \qquad \qquad \qquad$ | S          |

②「サーバー MyET 日本サーバー」を タップしてください。

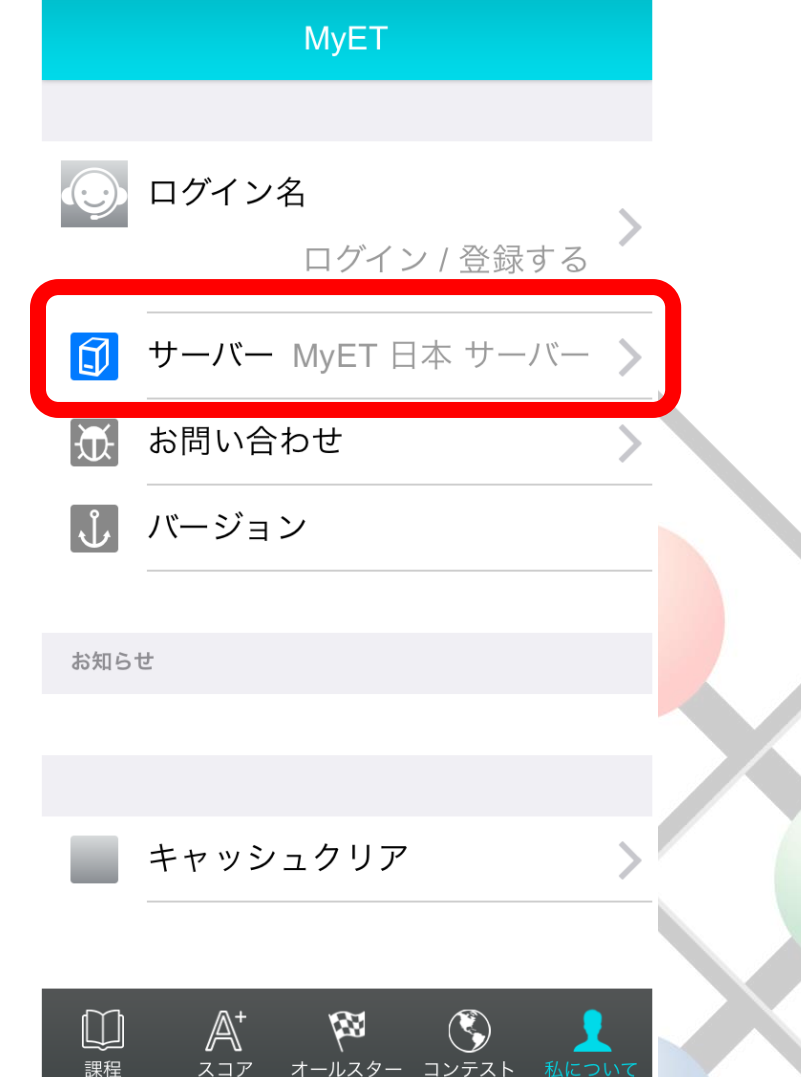

GlobalCast Group

#### ③「京都大学」をタップしてください。

# 世界のMyETサイトへいく < 京都大学

#### ④再度「私について」をタップしてください。

|                     | MyET                                    |                        |
|---------------------|-----------------------------------------|------------------------|
| either and a second | し<br>Language Learni<br>That Wor<br>の講座 | <b>D</b><br>ing<br>rks |
| SPT                 | Speaking Proficiency Test               | >                      |
| Ø                   | コード入力                                   | >                      |
| Englis              | h                                       |                        |
| MBA<br>Sales Hymt   | MBA イングリッシュ - セール<br>ス・マネージメント          | >                      |
| 10                  | 旅行者のための基礎英語                             | >                      |
|                     | ビジネス英語 基礎                               | >                      |
| 副課程                 |                                         | ゝ                      |

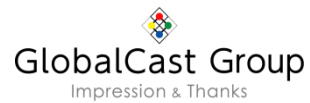

#### ⑤「ログイン/登録する」をタップして、 お知らせしたID・パスワードを入力 してください。

|          |                      | MyET                    | -                       |              |              |                |
|----------|----------------------|-------------------------|-------------------------|--------------|--------------|----------------|
| O        | ログイン                 | 名                       | kyotou                  | -0001        | >            |                |
| đ        | サーバー                 |                         | 京者                      | 祁大学          | >            |                |
| <b>X</b> | お問い合                 | わせ                      |                         |              | >            |                |
| Ů        | バージョ                 | ン                       |                         |              |              |                |
| お知ら      | せ                    |                         |                         |              |              |                |
|          |                      | ここが<br>ること <sup>:</sup> | 「京都ナ<br>を確認し            | マ学」に<br>ノてくだ | こなって<br>さい。  |                |
|          |                      | ※他(<br>いる場<br>利用・       | のメディフ<br>湯合はロ・<br>ください。 | ァでログ<br>グアウト | ジインし<br>〜してこ | , <del>С</del> |
|          | $\mathbb{A}^{\!\!+}$ | <b>1</b>                |                         | \$           | ;            |                |

スコア オールスター コンテスト 私について

コース

#### ⑥コースを選択して受講開始して ください。

|          | MyET                                                |    |  |
|----------|-----------------------------------------------------|----|--|
| 受講中      | の講座                                                 |    |  |
|          | ビジネス英語 基礎                                           | >  |  |
|          | Campus English Part 1                               | >  |  |
|          | Campus English Part 2                               | >  |  |
|          | Campus English Part 3                               | >  |  |
|          | Campus English Part 4                               | >  |  |
| TOEFL    | TOEFL Speaking Templates                            | >  |  |
| TOEIC    | TOEIC - テキストを声を出して<br>読む                            | >  |  |
| VA       | VOA やさしいニュース 1                                      | >  |  |
| <b>1</b> | A <sup>+</sup> (図) (S) (な)<br>スコア オールスター コンテスト 私につい | いて |  |

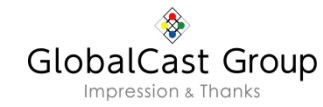

## 『MyET』 ②パスワード変更方法

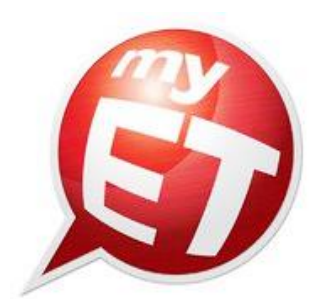

## パスワード変更の方法 (PC Windowsの場合)

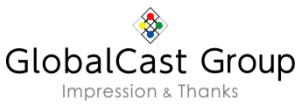

①パスワードを変更したい場合は「パスワードの変更」をクリックしてください。なお、ニックネームなどの登録情報を変更したい場合は「登録情報の変更」をクリックしてください。

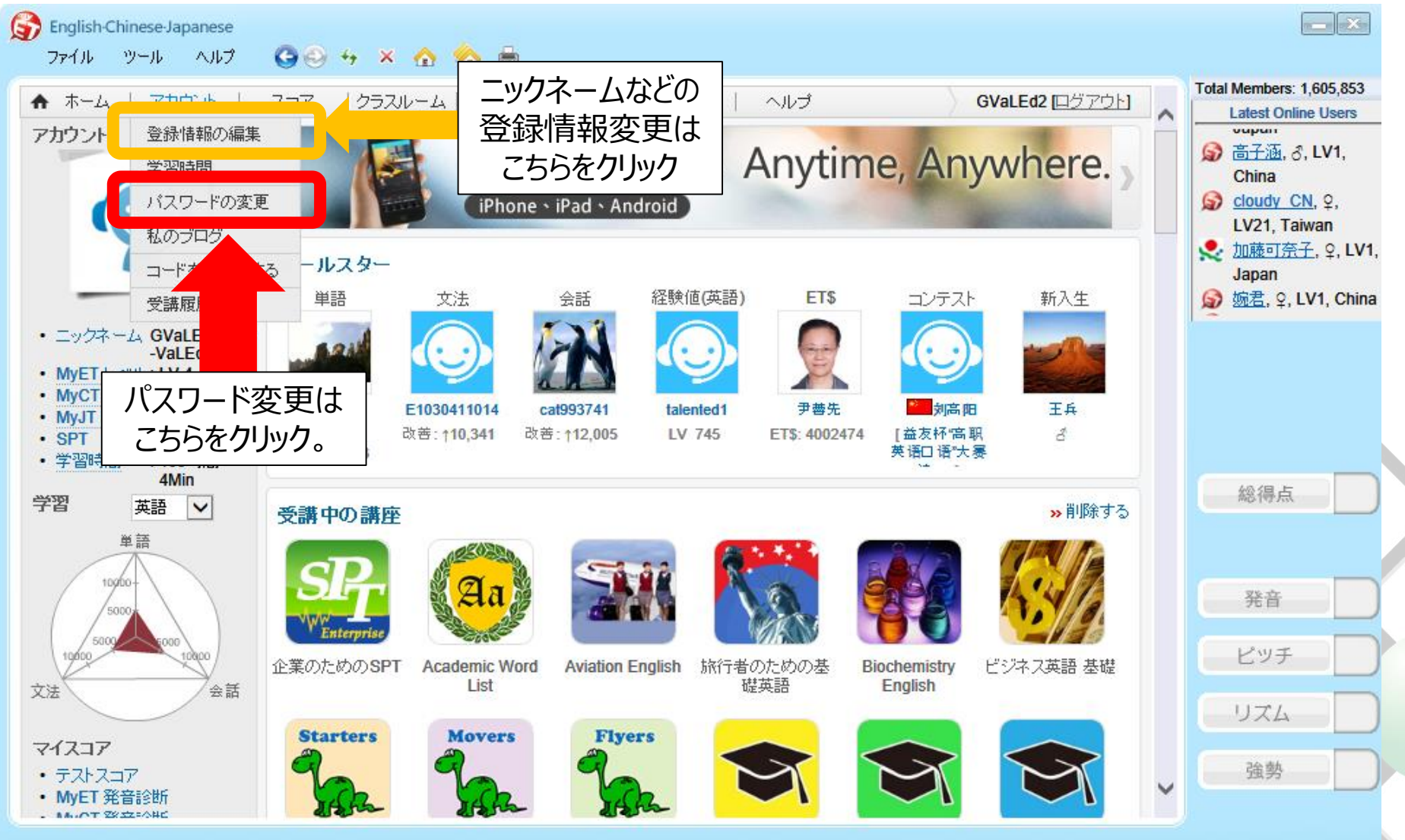

## パスワード変更の方法 (PC Windowsの場合)

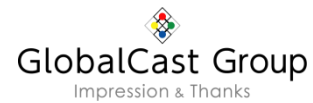

#### ▼パスワード変更画面

| Image: Second second secon |                          |
|----------------------------------------------------------------------------------------------------|--------------------------|
| ★ ホーム   アカウント   スコア   クラスルーム   スピーキングコンテスト   購入   ヘルプ GValEd2 ログアウト]                                                                                                    |                          |
|                                                                                                    |                          |
| ログイン名: GVaLEd2  IDパスワード:   和パスワード:   4~16文字のアルファベットが数字(「_」「-」または「」を含む)を使用して下さい。他の記号は使用できません。 新パスワードの確認:   登録する クリア                                                                                                    |                          |
| © 2002 - 2016 L Labs, 🔊 English-Chinese-Japanese                                                                                                    | <b>—</b> ×               |
| ★ ホーム   アカウント   スコア   クラスルーム   スピーキングコンテスト   購入   ヘルプ GVaLEd2 ログアウト)             金録情報を変更する             以下の項目を入力してください。*があるものは必ず入力してください。         なお、登録情報はMyETのサービス提供以外の目的以外に使用されることはありません。             ロヴィン名:             ・メールアドレス:             生く例:永福):             ・ニックネーム:                                                                                                    |                          |
| * 性別: ●男性 ○女性<br>誕生日: 2015 ▼ 年 1 ▼ 月 1 ▼ 日 (AD)<br>*保護者のメールアドレス<br>* MyETからのお知らせを受け取る: ● <sub> はい</sub> ○ <sub>いいえ</sub>                                                                                                    | 総得点<br>発音                |
|                                                                                                    |                          |
| ▼登録情報変更画面                                                                                                    | リズム     」       強勢     」 |

## パスワード変更の方法 (PC Macの場合)

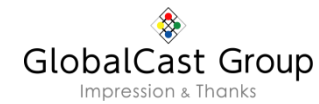

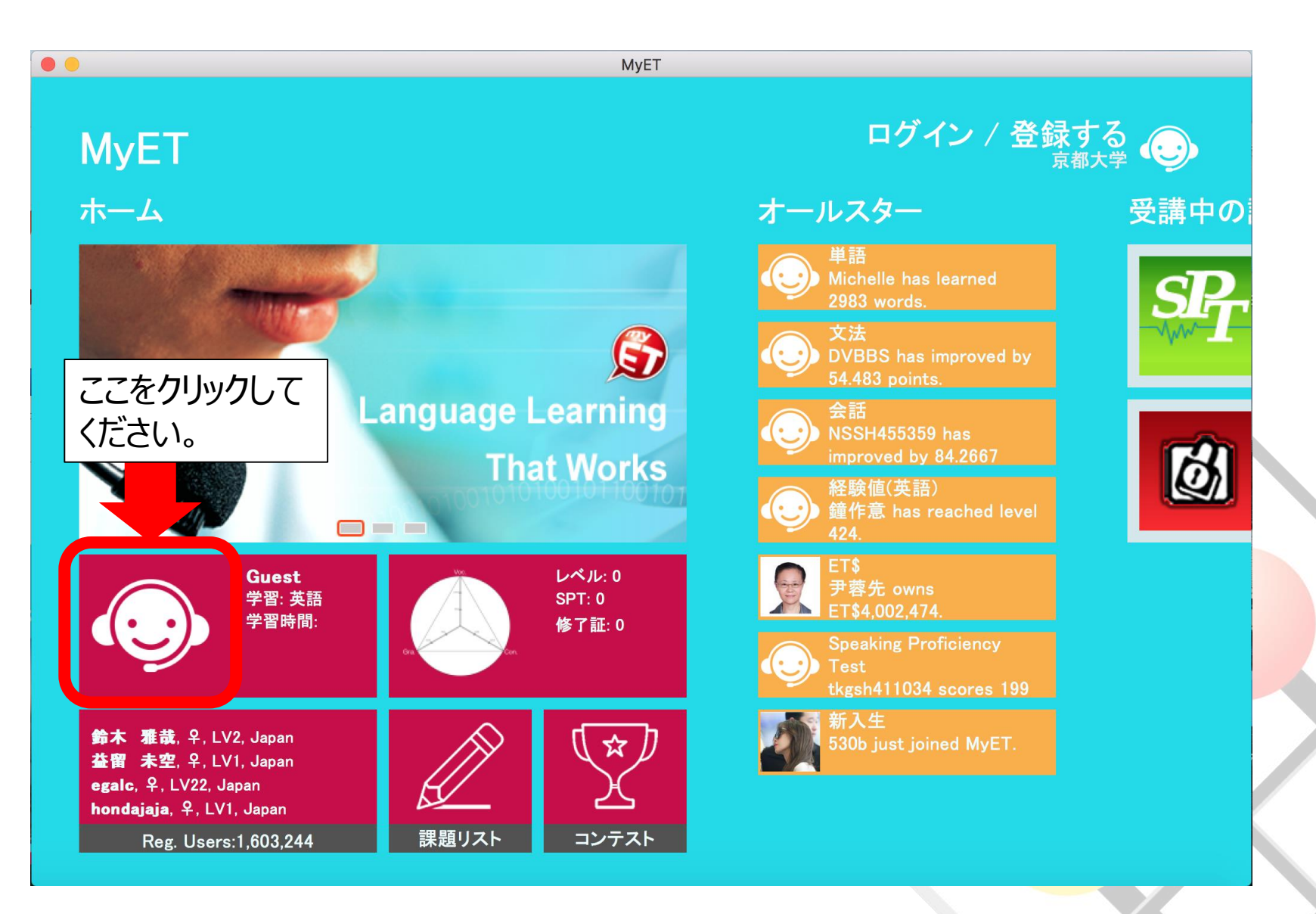

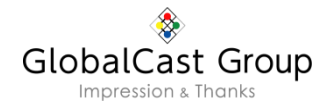

## パスワード変更の方法 (PC Macの場合)

| • •               | МуЕТ             |                     |
|-------------------|------------------|---------------------|
|                   | を変更する            |                     |
|                   |                  | ここで登録情報も変<br>更できます。 |
| ログイン名             | GVaLEd2          |                     |
| メールアドレス *         | numata@g-telp.jp |                     |
| 姓                 | Numata           |                     |
| 名                 | Tsuyoshi         |                     |
| . ニックネーム          | GVaLEd2@G-VaLEd  |                     |
| ●●                | 服を変更す。           | 画面を下にスクロールしてください。   |
| こでパスワードの<br>できます。 | 変更               |                     |
|                   |                  |                     |
|                   | パスワードの変更         |                     |
|                   | 学習言語を更新します       |                     |
|                   |                  |                     |
|                   | ログアウト            |                     |

## パスワード変更の方法(スマートフォンの場合)

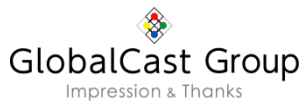

②「ログイン名」をタップしてください。

#### ①「私について」をタップしてください。

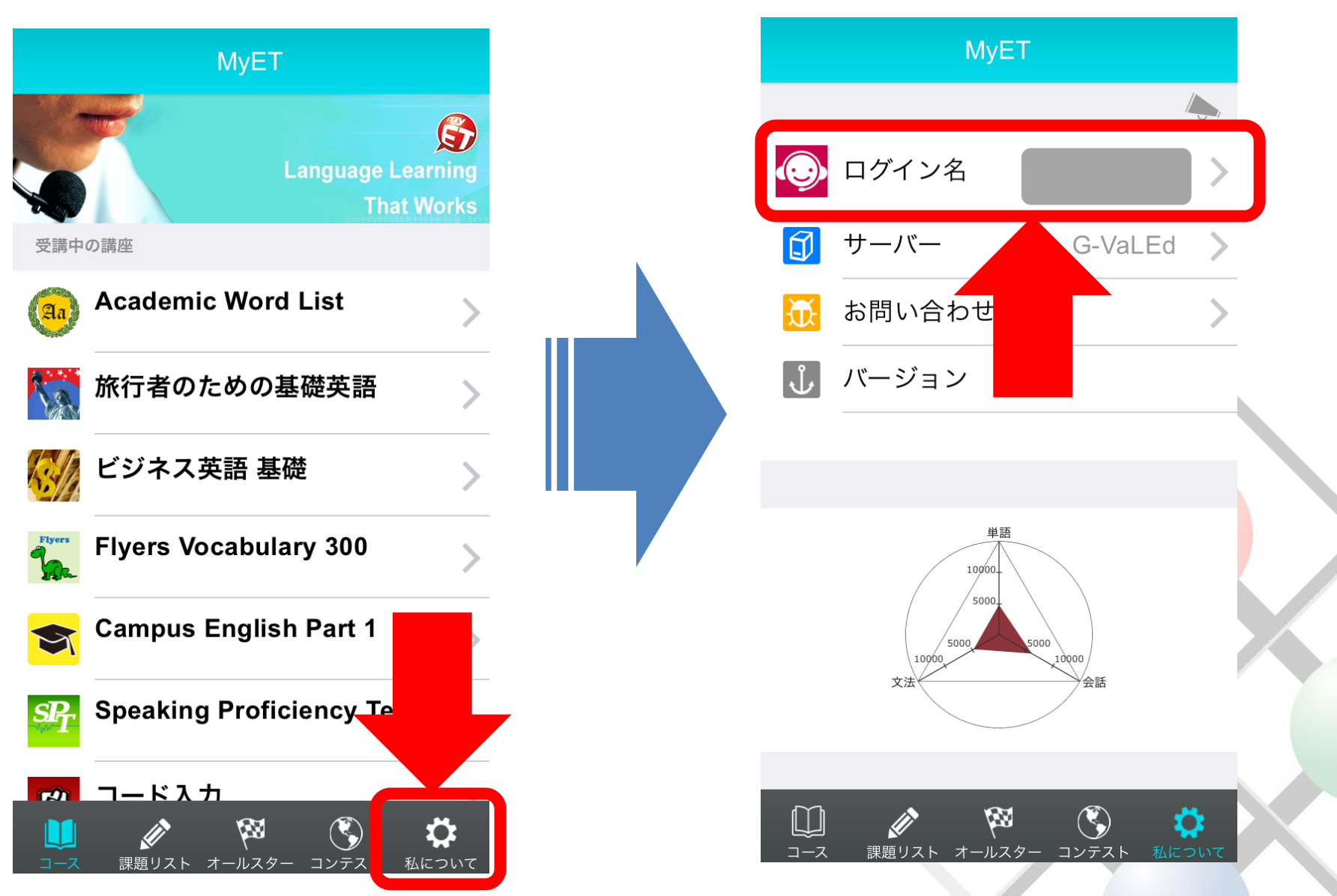

## パスワード変更の方法(スマートフォンの場合)

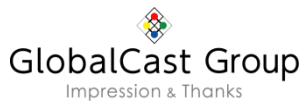

#### ③「パスワードの変更」をタップしてください。

#### ④新しいパスワードを入力して「登録」 をタップください。

| く 登録情報を変更する                                         |   | <b>く</b> パスワードの変更                       |
|-----------------------------------------------------|---|-----------------------------------------|
| メールアドレ                                              |   | <b>新パスワード</b> 新パスワード                    |
| <u>大</u><br>姓                                       |   | <b>パスワードの</b><br><i>パ</i> スワードの確認<br>確認 |
| 名                                                   |   | ※母 <del>オ</del> ス                       |
|                                                     |   | 豆球りる                                    |
| *私たちはあなたのMyETのログイン名とハスワートを思い出すために電子メールを送信することができます。 |   |                                         |
|                                                     |   |                                         |
| 家情報も変更か<br>皆です。                                     |   |                                         |
|                                                     |   |                                         |
| パスワードの変更                                            |   |                                         |
| 学習言語を更新します                                          |   |                                         |
| ログアウト                                               | - |                                         |
|                                                     | - |                                         |

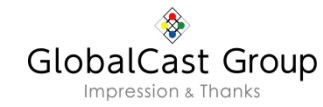

## 『MyET』 ③受講方法

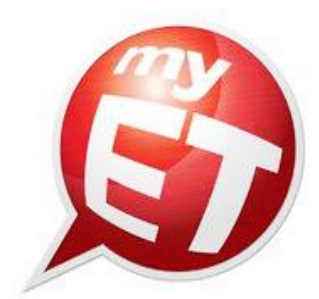

#### ■「myET」での英会話トレーニングの流れ(Windowsの場合)

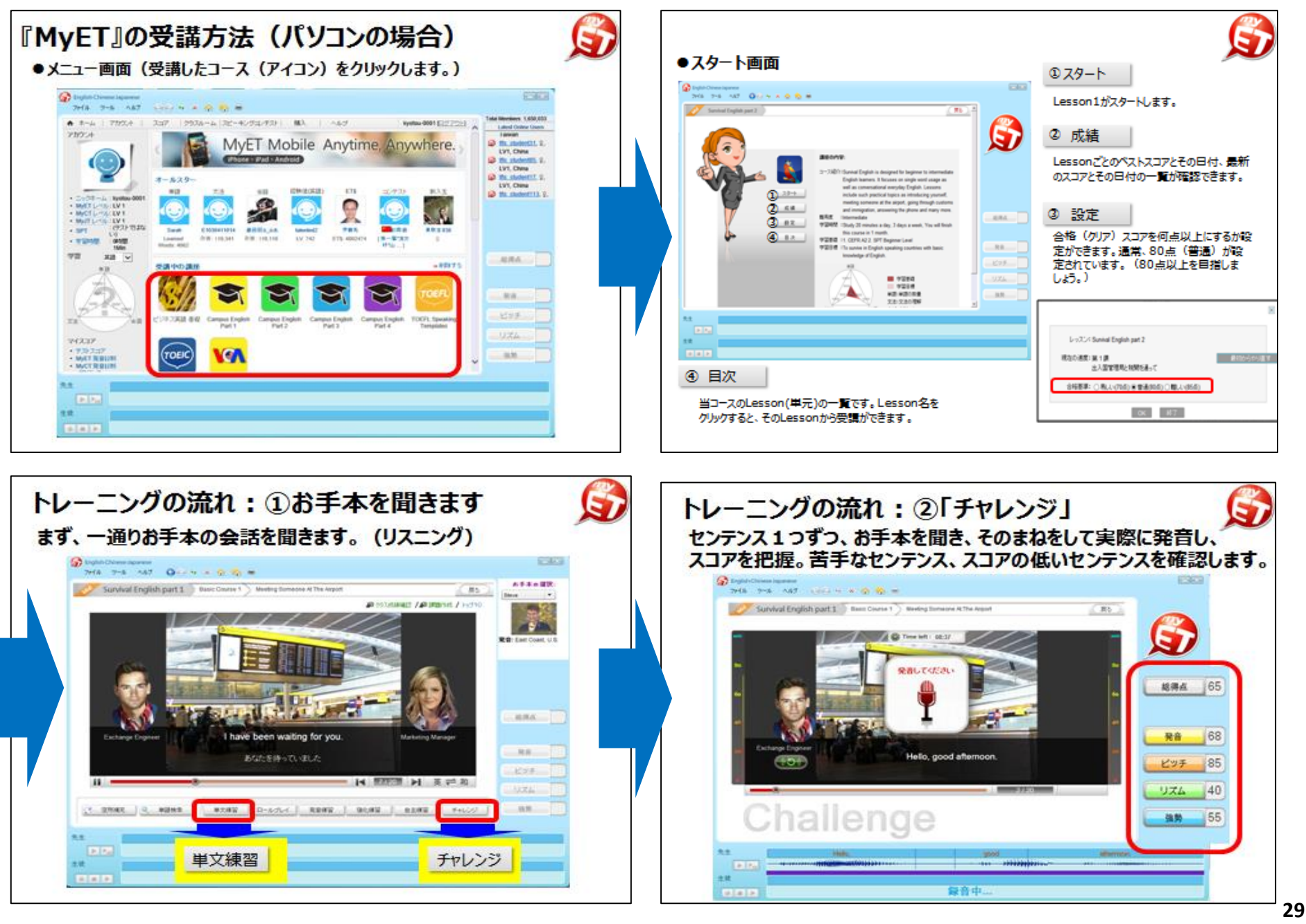

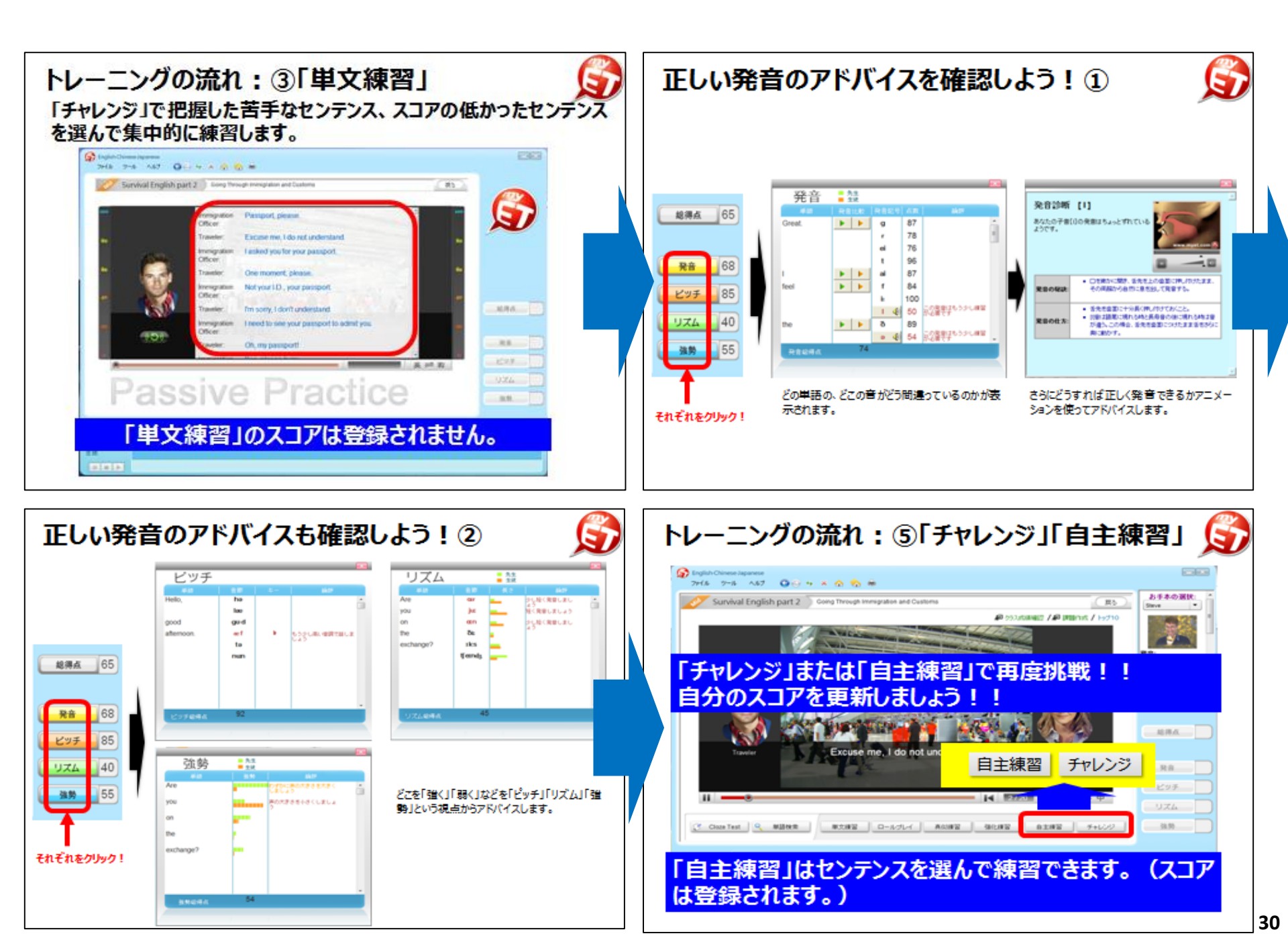

#### ■「myET」での英会話トレーニングの流れ(Macの場合)

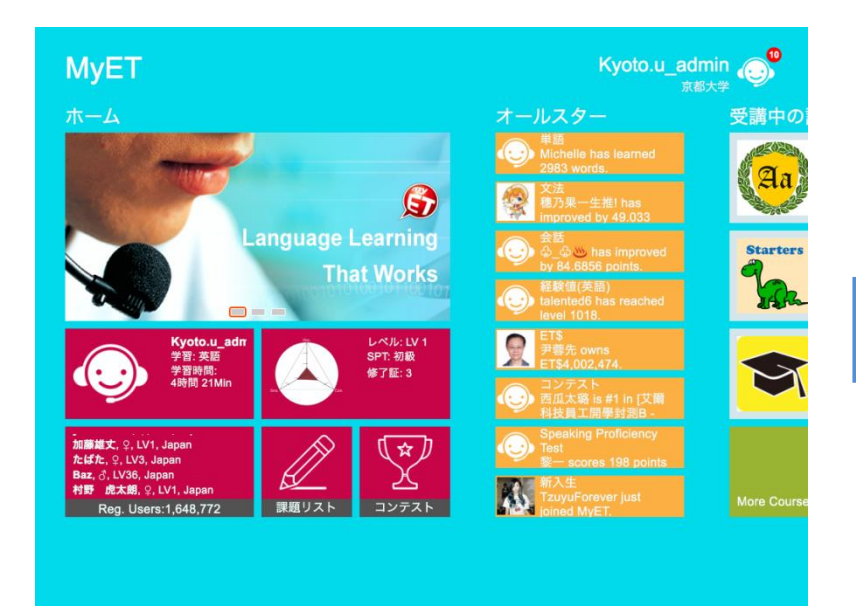

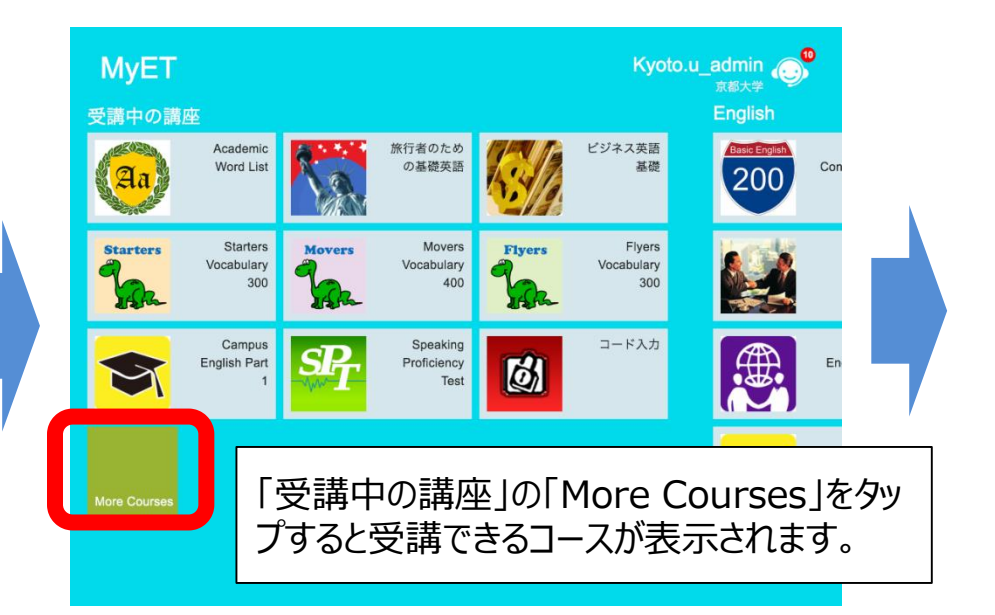

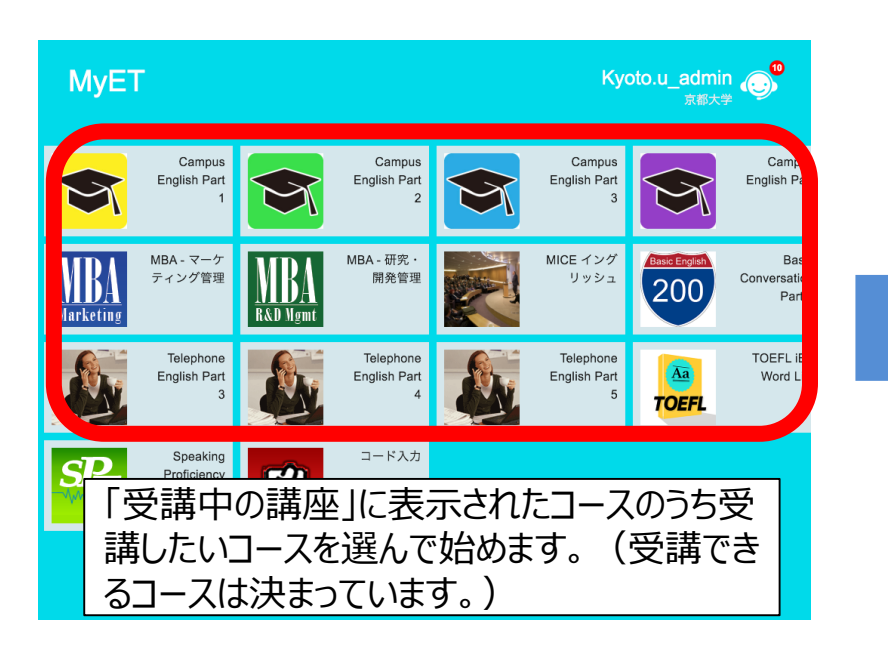

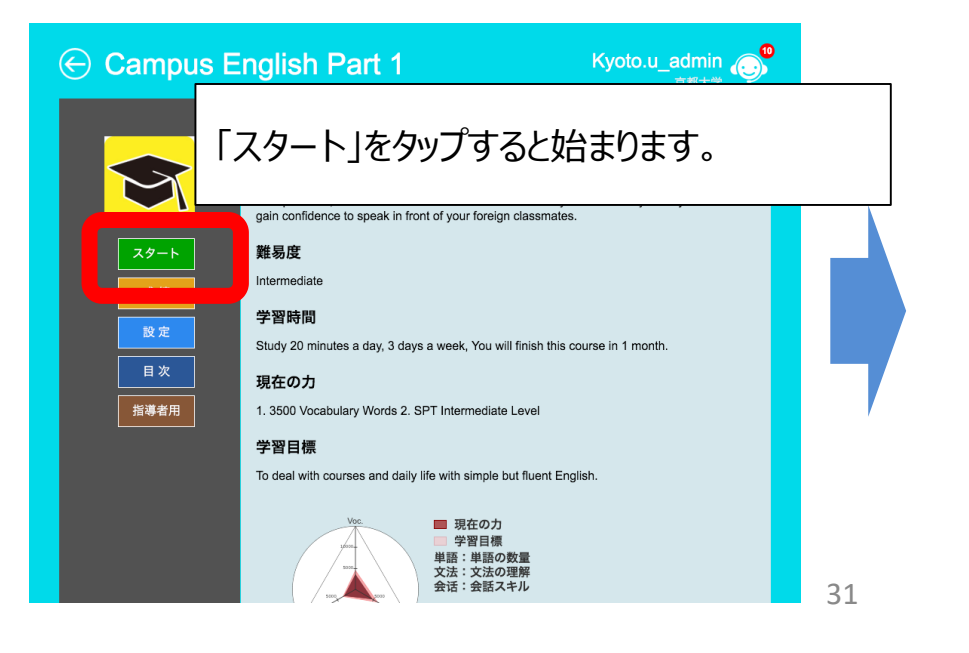

#### ■「myET」での英会話トレーニングの流れ(Macの場合)

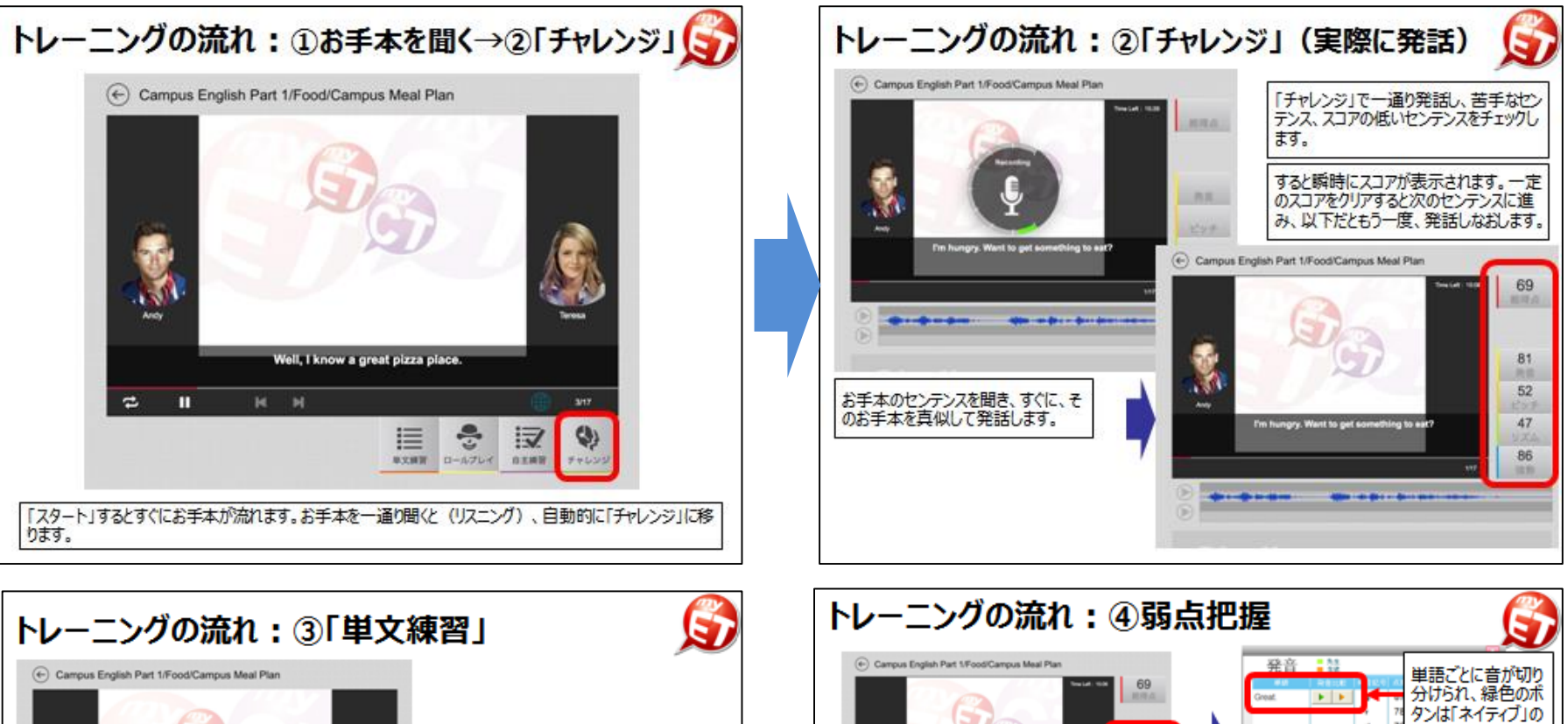

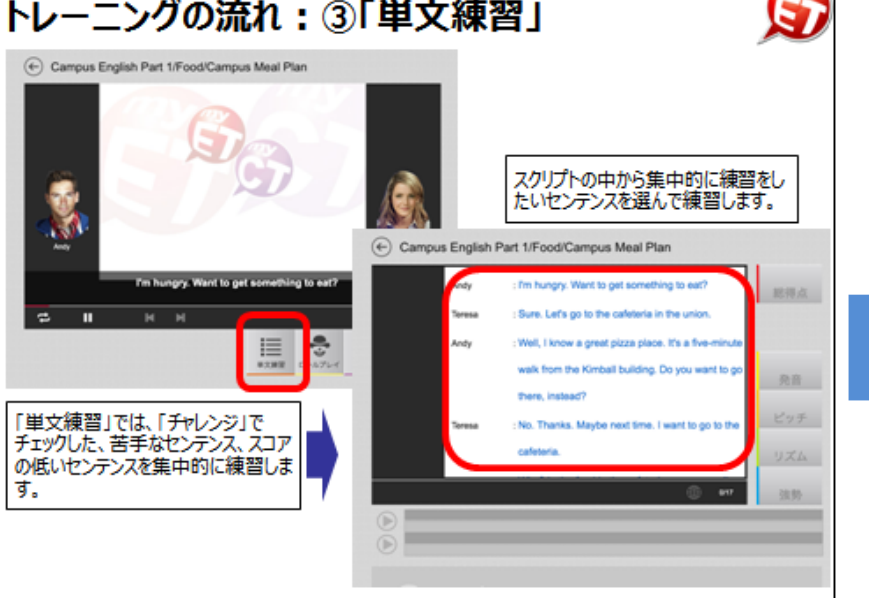

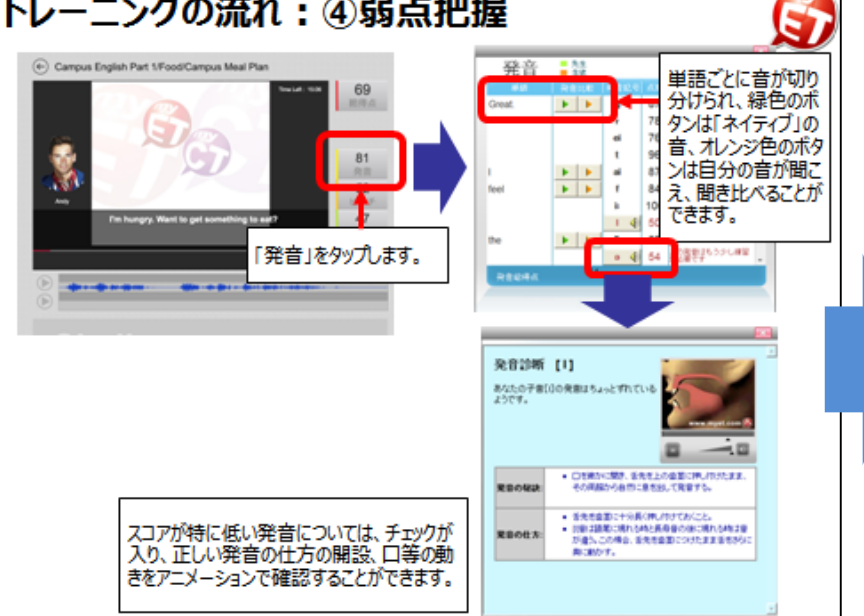

#### ■「myET」での英会話トレーニングの流れ(Macの場合)

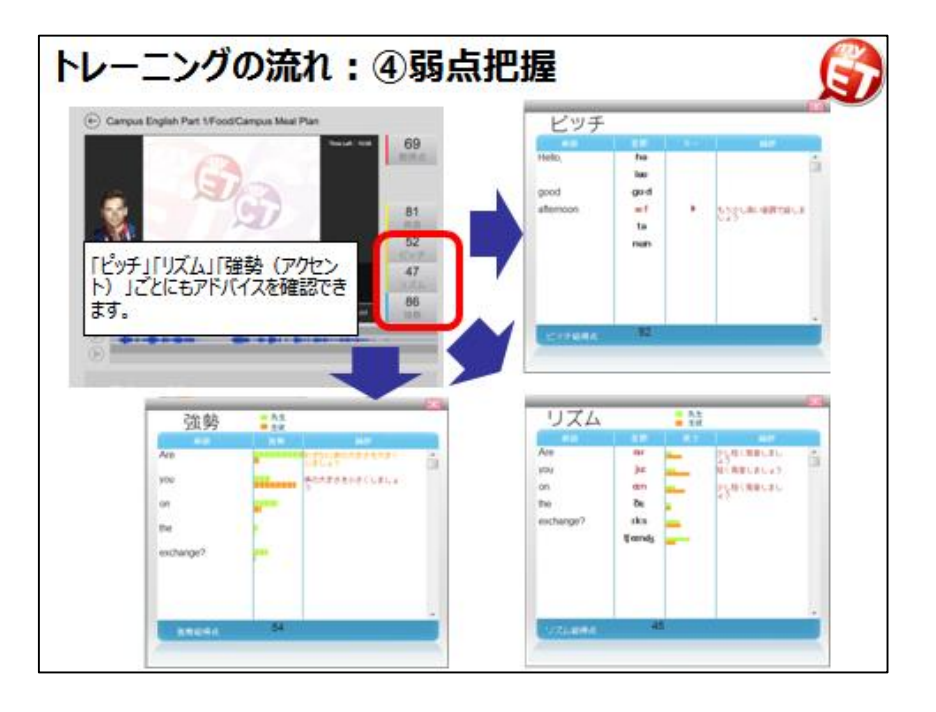

#### ■「myET」での英会話トレーニングの流れ(スマホの場合)

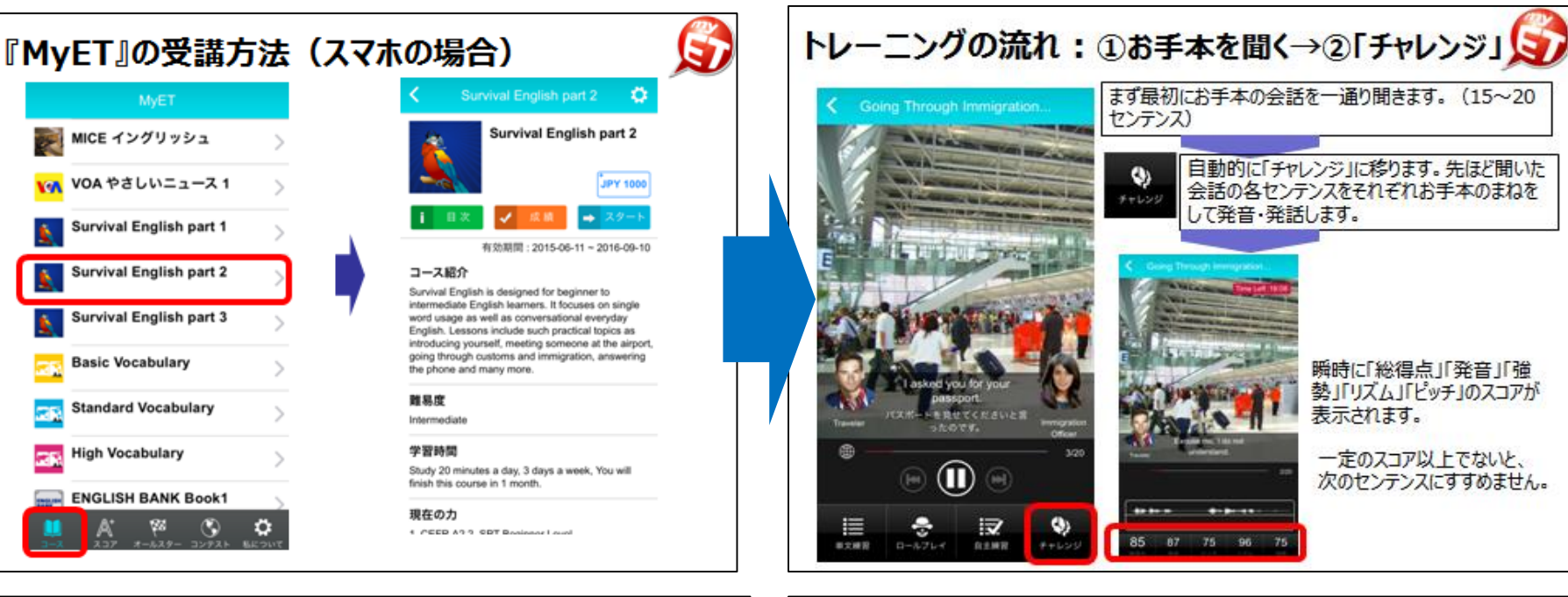

#### トレーニングの流れ:③「単文練習」 トレーニングの流れ:③「単文練習」 5 「単文練習」で、スコアの低 Immigration : Passport, please. Officer Immigration : Passport please かったセンテンス、苦手なセ Officer : Excuse me, I do not understand. Traveler Traveler : Excuse me, I do not understand. ンテンスを選んで集中的に Immigration : I asked you for your passport. Officer Immigration : I asked you for your passport. 反復練習をします。 Officer Traveler 1 One moment please Traveler : One moment, please. Immigration : Not your I.D., your passport. Line of States Officer Immigration : Not your I.D., your passport. Officer Traveler T I'm sorry, I don't understand Traveler : I'm sorry, I don't understand. Immigration : I need to see your passport to Officer admit you. Immigration : I need to see your passport to Officer admit you Traveler : Oh, my passport! Traveler : Oh, my passport! Immigration : Yes, please hurry. Officer Immigration : Yes, please hurry Officer 自分の発音のどこ Travelet Traveler : I'm sorry, here is my passport が正しくなかったか Ē を確認します。 $\bigcirc$ m 100 96 96 88 Ð 93 88 100 96 96 10.00 単文練習 ロールプレイ 02.07 88 51

## ④コースの内容と標準学習時間(目安)など

|   | コース名                                  | 内容                                                                                                 | 単元数 | 学習期間<br>(目安) |
|---|---------------------------------------|----------------------------------------------------------------------------------------------------|-----|--------------|
| 1 | Campus English<br>Part1               | 英語圏の大学に留学した際に使う英会話がテーマとなっています。Part1は<br>キャンパス内でのシーンを想定し、学食内や成績登録、授業内でのシーンで使<br>う英会話です。             | 13  | 1ヵ月          |
| 2 | Campus English<br>Part2               | 英語圏の大学に留学した際に使う英会話がテーマとなっています。Part2は実<br>生活でのシーンを想定し、銀行口座の開設、公共交通機関の利用、自分で<br>自転車や車に乗るシーンで使う英会話です。 | 12  | 1ヵ月          |
| 3 | Business English<br>Part3             | このコースは、ビジネスシーンを想定した基礎的なビジネス英語を練習するコー<br>スです。特にこのPart3では、会社での面接、協力のお願い、昇進などの面接<br>シーンで使う英語を練習します。   | 11  | 1ヵ月          |
| 4 | MBA<br>R&D Ngmt 研究・開発管理               | このコースは、MBAのうち「研究・開発管理」に関する内容がテーマとなっていま<br>す。新しい製品の開発の道筋、マーケティングや販売、評価などの一連の流れ<br>の中で利用する英語を練習します。  | 10  | 1ヵ月          |
| 5 | WBA<br>Production MBA<br>財務管理(ファイナンス) | このコースは、MBAのうち「財務管理(ファイナンス)」に関する内容がテーマと<br>なっています。棚卸、売掛、キャッシュフローなどをテーマにした英語を練習します。                  | 10  | 1ヵ月          |
| 6 | TOEFL iBT<br>スピーキングテスト<br>対策講座        | このコースは、TOEFLスピーキングテストの準備のためのコースです。TOEFLス<br>ピーキングテストで出題されるいくつかのパターン(テンプレート)の練習や実際<br>の出題例を基に練習します。 | 15  | 1ヵ月          |
| 7 | IELTS<br>Part2                        | このコースは、IELTSの準備のためのコースです。実際に出題された問題をベー<br>スに作られており、スコアは発音、イントネーション、流暢さを採点します。                      | 10  | 1ヵ月          |
| 8 | Biochemistry<br>English               | このコースは、生物・化学に関する英語、さらには専門用語なども学びます。                                                                | 12  | 1ヵ月          |